## PlayStation.

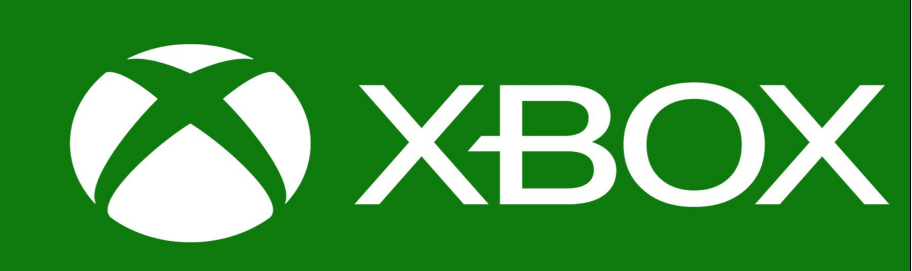

- 1. Turn on Playstation
- 2. Access/open the Internet Browser
- 3. Press the triangle to enter the search bar online
- Type in 'Google Classroom' and select the first link that comes up. Classroom: manage teaching and learning Google for Education – link below'

https://edu.google.com/products/classroom

- 5. Then select 'Go to Classroom'
- 6. Log in using your student email and password

- 1. Turn on Xbox
- 2. Access/open the Internet Browser
- 3. Enter the search bar
- Type in 'Google Classroom' and select the first link that comes up. Classroom: manage teaching and learning Google for Education – link below' <u>https://edu.google.com/products/classroom</u> Then select 'Go to Classroom'
- 5. Select 'Go to Classroom'
- 6. Log in using your student email and password